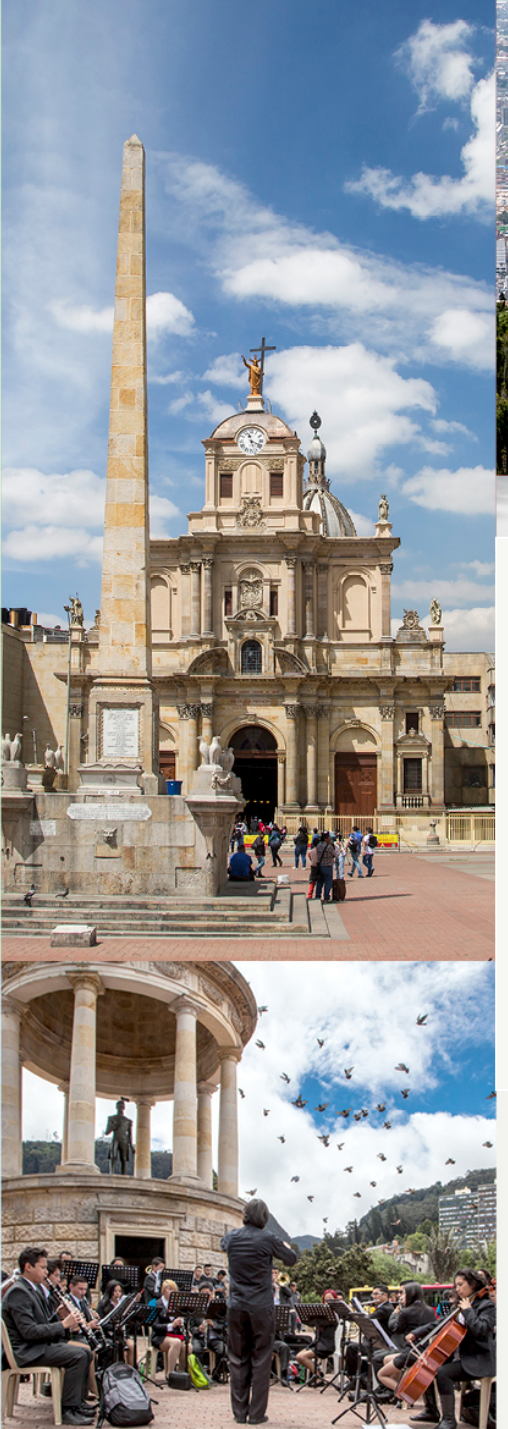

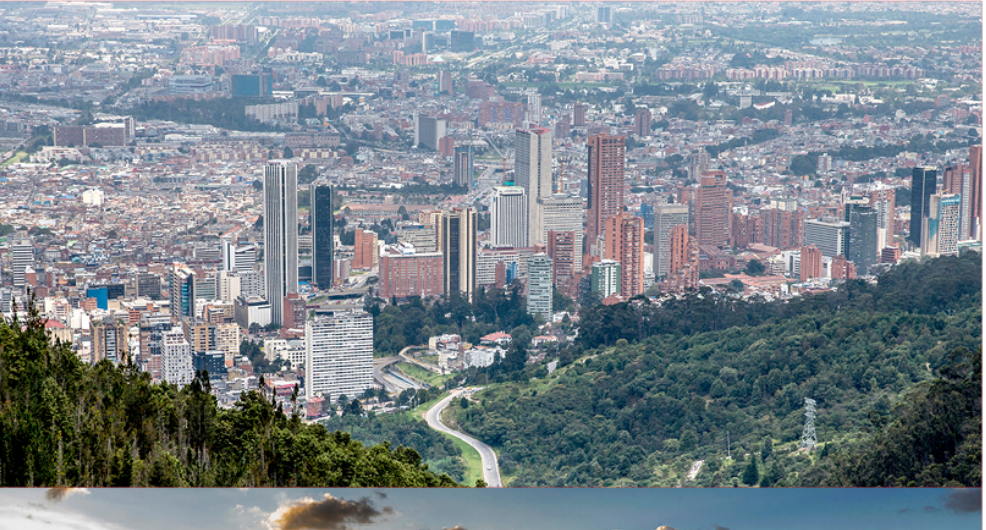

# INSTITUTO DISTRITAL DE PATRIMONIO CULTURAL

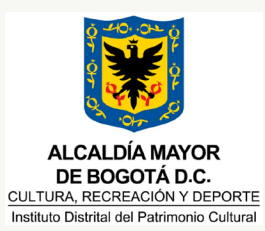

Documento

Manual de Usuario A un Clic del Patrimonio Cultural

Versión: 01

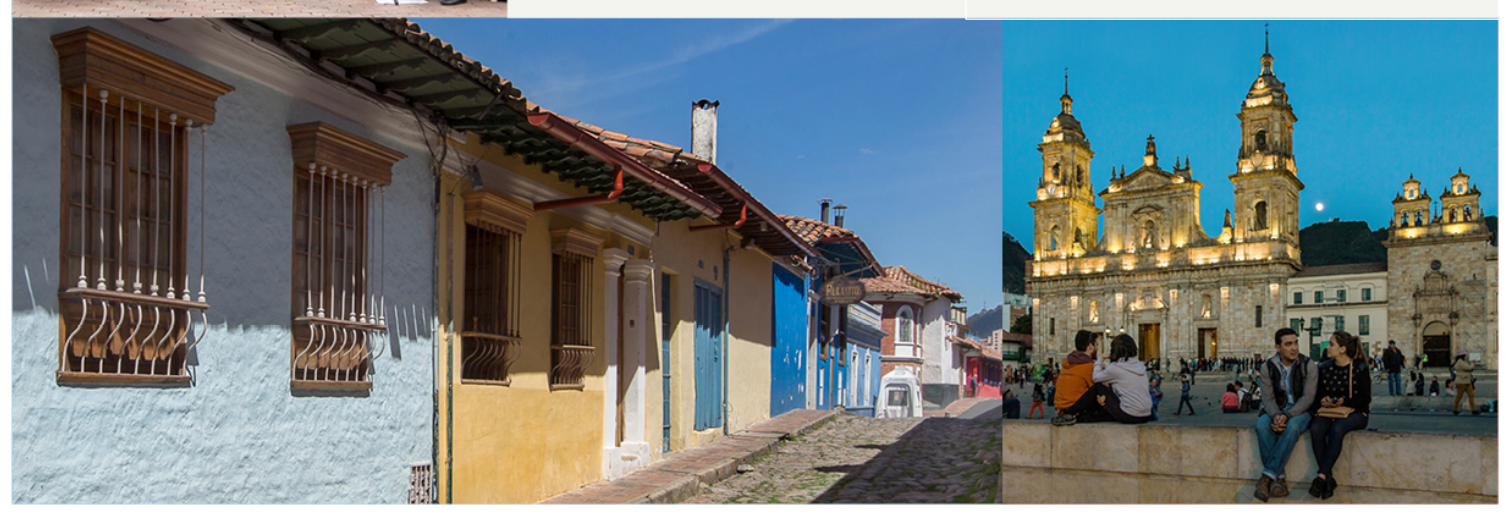

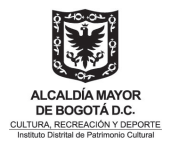

#### Contenido

| 1. | Introducción                         | 3   |
|----|--------------------------------------|-----|
| 2. | Registro de Usuarios Nuevos          | 3   |
| 3. | Iniciar Sesión                       | 7   |
| 4. | Cambiar / Recuperar contraseña       | 8   |
| 5. | Registro solicitud                   | 12  |
| 6. | Seguimiento o finalización solicitud | .14 |

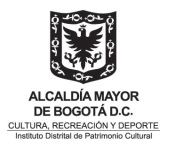

# 1. Introducción

En esta sección abordaremos la creación del usuario y restablecimiento de contraseña en el sitio web llamado a un clic del patrimonio cultural. Además, aprenderá a usar nuestros servicios web para él envió de solicitudes con respecto a los tramites y servicios publicados en el sitio web de a un clic del patrimonio, los cuales podrán visualizarlos a través del siguiente link https://aunclicdelpatrimonio.idpc.gov.co/.

#### 2. Registro de Usuarios Nuevos

Nuestro menú principal se encuentra en la parte superior de la interfaz de inicio del sistema a un clic del patrimonio cultural, en este encontraremos la opción de "Registro de Usuarios Nuevos". Esto se ilustra en la siguiente imagen:

| 🐔 A un clic del Patrimonio Cu                     | ultural × +     |            |   |            |             |                               |               |
|---------------------------------------------------|-----------------|------------|---|------------|-------------|-------------------------------|---------------|
| $\leftarrow$ $\rightarrow$ C $\triangleq$ aunclic | delpatrimonio.i | dpc.gov.co | o |            |             |                               | (B) x         |
| 籋 GOV.CO                                          |                 |            |   |            |             |                               |               |
|                                                   | *               | Inicio     |   | Tramítes 🔻 | Contáctenos | Registro de Usuarios Externos | Identificarse |

Una vez demos click en la opción "Registro de Usuarios Externos" aparecerá una nueva ventana donde el ciudadano deberá completar la información solicitada de manera correcta para la creación del usuario. Ver la siguiente imagen.

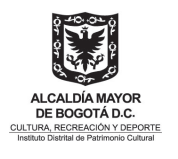

| Regis<br>Nombres<br>Apellidos<br>Tipo de<br>Documer<br>E-mail / C<br>"Al suminit<br>Datos Pers<br>rectificació | o *                                                                                                    | rno<br>udadanía ~                                                                                                    |
|----------------------------------------------------------------------------------------------------|----------------------------------------------------------------------------------------------------|----------------------------------------------------------------------------------------------------|
| Nombres<br>Apellidos<br>Tipo de<br>Documer<br><b>E-mail / C</b><br>"Al sumini:<br>Datos Pers<br>rectificació   | Cedula de Ciu                                                                                                    | udadanía ~                                                                                                    |
| Apellidos<br>Tipo de<br>Documer<br>E-mail / C<br>"Al suminit<br>Datos Pers<br>rectificació                     | Cedula de Ciu<br>o *                                                                                                    | - v                                                                                                    |
| Tipo de<br>Documer<br>E-mail / C<br>"Al sumini:<br>Datos Pers<br>rectificació                                  | Cedula de Ciu                                                                                                    | udadanía 🗸                                                                                                    |
| Documer<br>E-mail / C<br>"Al sumini;<br>Datos Pers<br>rectificació                                             | 0 *                                                                                                    |                                                                                                    |
| <b>E-mail / C</b><br>"Al sumini<br>Datos Pers<br>rectificació                                                  |                                                                                                    |                                                                                                    |
| "Al suminis<br>Datos Pers<br>rectificació                                                                      | rreo *                                                                                                    |                                                                                                    |
| anterior er<br>DATOS PER                                                                                       | ar la información solicitada en<br>hales del IDPC que se encuentra<br>, supresión o actualización de<br>cumplimiento de la Ley 1581 d<br>ONALES | este registro, usted está autorizando el manejo de sus datos de acuerdo con la Política de Protección de<br>publicada en www.idpc.gov.co. Política de privacidad y tratamiento de datos Personales. Para consultas,<br>datos personales, comuníquese a través del correo electrónico atencionciudadania@idpc.gov.co. Lo<br>le 2012 y reglamentada parcialmente por el Decreto 1377 de 2013." Ver POLÍTICA DE PROTECCIÓN DE |
|                                                                                                    |                                                                                                    | S7598K                                                                                                    |
|                                                                                                    |                                                                                                    |                                                                                                    |

Una vez la información sea completada, debería de escribir el código de verificación humana el cual le aparecerá en la parte inferior de la ventana de registro, deberá de recordar que los caracteres son aleatorios, una vez digitados podrá darle clic en "Comprobar", si tiene algún dato erróneo deberá de escribir un nuevo código que se le generar automáticamente y si están correctos deberá de darle clic en "Enviar".

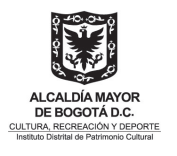

| ST 598K          |        | • |
|------------------|--------|---|
| Escriba el códig | 0:     |   |
| ST598K           |        |   |
| Correcto         |        |   |
| Comprobar        | Enviar |   |

La página le notificara a través de un mensaje emergente que su registro fue Exitoso.

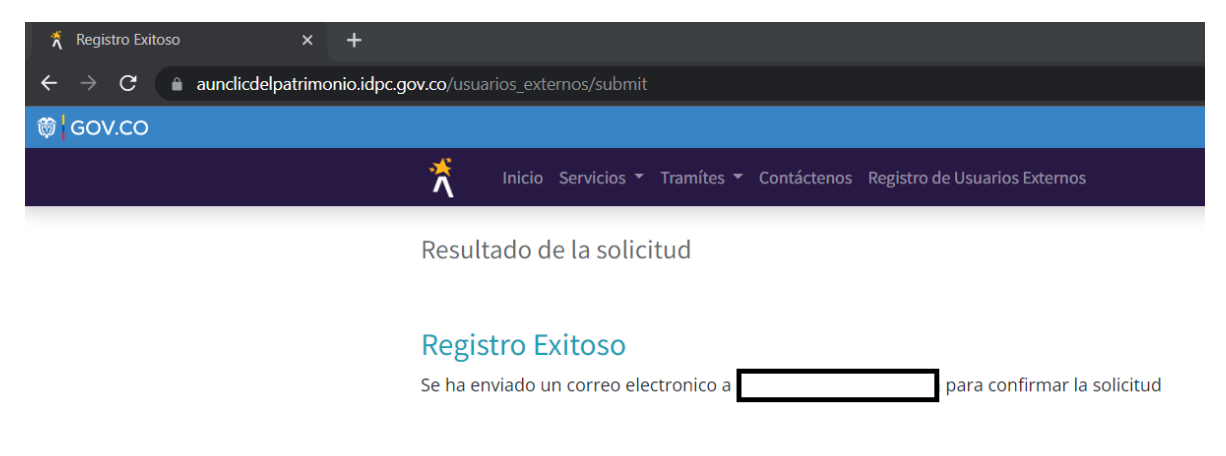

Deberá de revisar el correo que registro, a través de una url podrá confirmar su cuenta de correo electrónico.

| Principal                | 🚉 Social                         | ۰      | Promociones                                                          |       |
|--------------------------|----------------------------------|--------|----------------------------------------------------------------------|-------|
| 🗌 ☆ aunclicdelpatrimoni. | Confirme la cuenta con A UN CLIC | DEL PA | TRIMONIO CULTURAL - Gracias por registrarse en el portal de tramites | 09:22 |

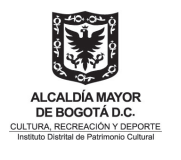

| CLIC | Confirme la cuenta con A UN CLIC DEL PATRIMONIO CULTURAL Recibidos × |                        |   | ē | Ø |
|------|----------------------------------------------------------------------|------------------------|---|---|---|
|      | aunclicdelpatrimoniocultural@idpc.gov.co<br>para mi *                | 09:22 (hace 4 minutos) | ☆ | * | : |
|      | XA inglés ▼ > español ▼ Traducir mensaje                             | Desactivar para: ingl  |   |   | × |

Gracias por registrarse en el portal de tramites y servicios a la ciudadania de A un clic del Patrimonio Cultural

Por favor Confirme su cuenta de correo electronico.

Cordialmente, Instituto Distrital de Patrimonio Cultural -IDPC Calle 12b # 2-91 3550800 ext. 5020 atencionciudadania@idpc.gov.co www.idpc.gov.co

Una vez confirmada su cuenta de correo electrónico deberá de esperar que le aparezca un mensaje de "Confirmación Exitosa", usted deberá de revisar nuevamente el correo electrónico registrado, donde podrá encontrar la contraseña de su nuevo usuario creado en nuestro sistema y la url del acceso, deberá tener en cuenta que su usuario será su correo electrónico y la contraseña la podrá encontrar en el correo.

| Principal                | Social                     | Promociones                                                                               |       |
|--------------------------|----------------------------|-------------------------------------------------------------------------------------------|-------|
| 🗹 🛧 aunclicdelpatrimoni. | Nueva contraseña en A U    | N CLIC DEL PATRIMONIO CULTURAL - El usuario en A UN CLIC DEL PATRIMONIO CULTU             | 09:30 |
| 🗌 🛧 Instituto Distrital. | Administrator de Institute | o Distrital de Patrimonio Cultural te invita a conectarse a Odoo - Bienvenido/aa Odoo Lui | 09:29 |

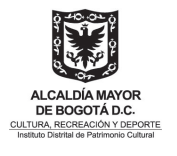

|      | Nueva contraseña en A UN CLIC DEL PATRIMONIO CULTURAL Recibidos × |                        |         |  |  |  |
|------|-------------------------------------------------------------------|------------------------|---------|--|--|--|
| CLIC | aunclicdelpatrimoniocultural@idpc.gov.co<br>para mí ≠             | 09:30 (hace 5 minutos) | ☆       |  |  |  |
|      | 🕅 inglés 🗸 > español 🗸 Traducir mensaje                           | Desactiva              | ar para |  |  |  |
|      | El usuario en A UN CLIC DEL PATRIMONIO CULTURAL, ha sido          | o creado.              |         |  |  |  |
|      |                                                                   |                        |         |  |  |  |

La nueva constraseña es: , para iniciar sesión acceda al siguiente link Iniciar sesión

Cordialmente, Instituto Distrital de Patrimonio Cultural -IDPC Calle 12b # 2-91 3550800 ext. 5020 atencionciudadania@idpc.gov.co www.idpc.gov.co

# 3. Iniciar Sesión

A través del link de "iniciar sesión" o dando clic a través de la siguiente url https://aunclicdelpatrimonio.idpc.gov.co/web/login, con su cuenta de correo electrónico registrado y la contraseña enviada al correo electrónico podrá acceder a nuestros sistemas de tramites y servicios a la ciudadanía.

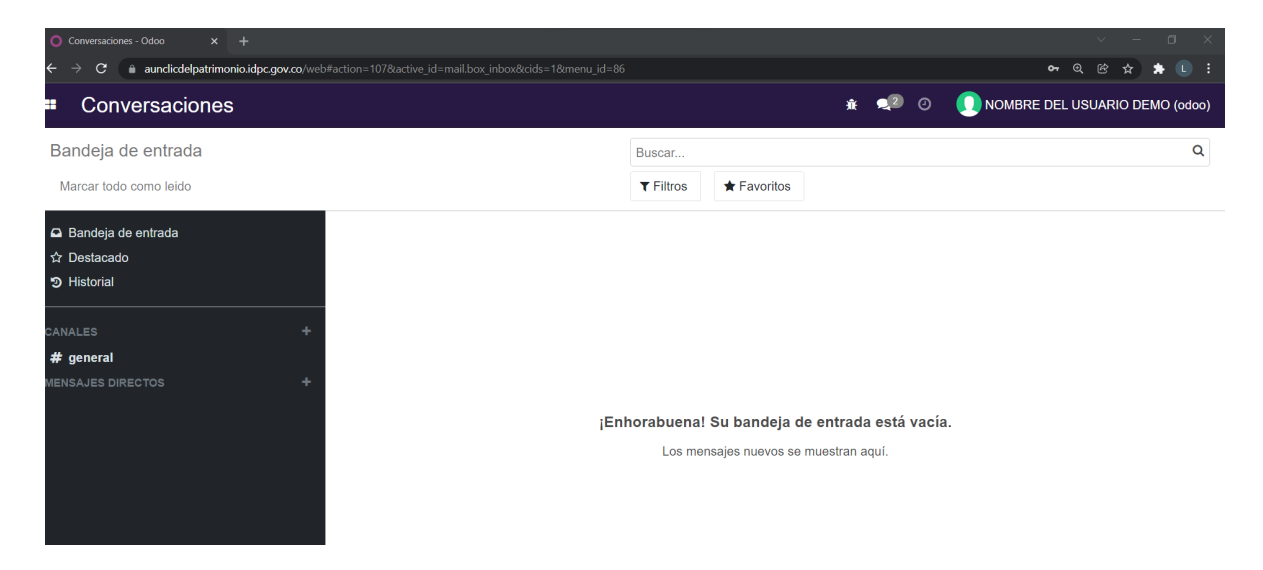

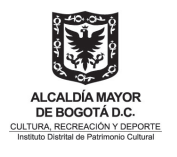

## 4. Cambiar / Recuperar contraseña

Si desea cambiar o recuperar su contraseña, deberá de acceder a nuevo sitio web de a un clic del patrimonio en la opción del menú "Identificarse" o acceder al siguiente url <u>https://aunclicdelpatrimonio.idpc.gov.co/web/login</u>, en la parte inferior de la ventana encontrará a opción "Restablecer contraseña" donde deberá de darle clic.

| ${f \leftarrow} \ {f  ightarrow} \ {f C}$ $\ {\blackbar}$ aunclicdelpatrimonio.idpc.gov.co/web/login |                                                            | Q @ \$ \$ ( |
|----------------------------------------------------------------------------------------------------|------------------------------------------------------------|-------------|
| ₿ <mark></mark> GOV.CO                                                                               |                                                            |             |
| Inicio Tramítes 🔻 Servicios 🔻 Contáctenos                                                            | s Registro de Usuarios Nuevos Identificarse                | Contáctenos |
|                                                                                                    |                                                            |             |
|                                                                                                    | Correo                                                     |             |
|                                                                                                    | Correo                                                     |             |
|                                                                                                    | Contraseña                                                 |             |
|                                                                                                    | Contraseña                                                 |             |
|                                                                                                    |                                                            |             |
|                                                                                                    | Iniciar Sesión                                             |             |
|                                                                                                    | Restablecer contraseña<br>Iniciar sesión como superusuario |             |

Una vez dentro de la opción "Restablecer la contraseña", deberá digitar el correo electrónico con el cual se registro y dar en clic en el botón "Confirmar".

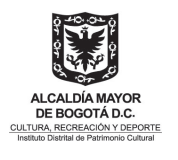

| ← → C & aundicelepatrimonio.idpc.gov.co/web/reset_password? |                                       |                  |  |  |
|-------------------------------------------------------------|---------------------------------------|------------------|--|--|
| ®¦oov.co                                                    |                                       |                  |  |  |
| Inicio Tramítes 🔻 Servicios 👻 Contáctenos                   | Registro de Usuarios Nuevos Identific | arse Contáctenos |  |  |
|                                                             |                                       |                  |  |  |
|                                                             | Tu correo electrónico                 |                  |  |  |
|                                                             |                                       |                  |  |  |
|                                                             | Confirmar                             |                  |  |  |
|                                                             | Volver a inicio de sesión             |                  |  |  |
|                                                             |                                       |                  |  |  |

Deberá de esperar hasta que le aparezca en la ventana un mensaje en donde le confirman que se le ha enviado al correo electrónico las credenciales para restablecer su contraseña.

| ← → C ( a aundicdelpatrimonio.idpc.gov.co/web/reset_password? |                                                                                               | @ 않☆ 🛊 팩 🕩 🗄  |
|---------------------------------------------------------------|-----------------------------------------------------------------------------------------------|---------------|
| ® GOV.CO                                                      |                                                                                               |               |
| Inicio Tramítes 🔻 Servicios 👻 Contác                          | tenos Registro de Usuarios Nuevos                                                             | Identificarse |
|                                                               |                                                                                               |               |
|                                                               | Se ha enviado un correo<br>electrónico con las credenciales<br>para restablecer tu contraseña |               |
|                                                               | Volver a inicio de sesión                                                                     |               |

En su correo electrónico encontrará un nuevo mensaje, con el cual podrá restablecer su contraseña, deberá de darle clic en la opción "cambiar contraseña".

| 🔲 ☆ Instituto Distrital. | Restablecer contraseña - Tu cuenta NOMBRE DEL USUARIO DEMO Estimado/a NOMBRE DEL USUARIO DEMO, Se | 09:54 |
|--------------------------|---------------------------------------------------------------------------------------------------|-------|
|--------------------------|---------------------------------------------------------------------------------------------------|-------|

#### MANUAL DE USARIO A UN CLIC DEL PATRIMONIO CULTURAL

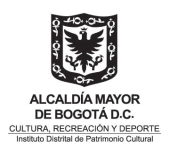

|      | Restablecer contrase                             | ña Recibidos ×                                                                                                    |   | ē | Ø |
|------|--------------------------------------------------|----------------------------------------------------------------------------------------------------|---|---|---|
| CLIC | Instituto Distrital de Patrimonio (<br>para mí 👻 | Cultural <aunclicdelpatrimoniocultural@idpc.gov.co> 09:54 (hace 4 minutos)</aunclicdelpatrimoniocultural@idpc.gov.co>                                                                          | ☆ | * | : |
|      |                                                  | Tu cuenta<br>NOMBRE DEL USUARIO                                                                                                    |   |   |   |
|      |                                                  | Estimado/a NOMBRE DEL USUARIO DEMO,                                                                                                    |   |   |   |
|      |                                                  | Se solicitó un restablecimiento de contraseña para la cuenta de Odoo vinculada a este correo electrónico. Puedes cambiar tu contraseña siguiendo este enlace que será válido durante 24 horas: |   |   |   |
|      |                                                  | Si no has solicitado un cambio de contraseña, ignora este correo electrónico.<br>Gracias,                                                                                                    |   |   |   |
|      |                                                  | Instituto Distrital de Patrimonio Cultural<br>(57+1) 3550800 ext. 5020 Cel. 3158695159   atencionciudadania@idpc.gov.co   http://idpc.gov.co                                                   |   |   |   |
|      |                                                  | Creado por <u>Odoo</u>                                                                                                    |   |   |   |

Nos abrirá una ventana donde podrá digitar la nueva contraseña, una vez digitada la contraseña nueva deberá de dale clic en el botón "confirmar"

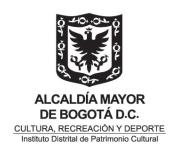

| $\leftrightarrow$ $\rightarrow$ <b>C</b> $($ aundicdelpatrimonio.idpc.gov.co/web/reset_password?db=odoo8 | token=GsgCTfDv3Wv9Pa43GVNM     |               | @ @ ☆ ≱ ₹   |
|----------------------------------------------------------------------------------------------------|--------------------------------|---------------|-------------|
| ₿ <mark></mark> cov.co                                                                                   |                                |               |             |
| Inicio Tramítes 🔻 Servicios 🔻 Contácteno                                                                 | os Registro de Usuarios Nuevos | ldentificarse | Contáctenos |
|                                                                                                    | Tu correo electrónico          |               |             |
|                                                                                                    | @gmail.com                     |               |             |
|                                                                                                    | Tu nombre                      |               |             |
|                                                                                                    | NOMBRE DEL USUARIO DEMO        |               |             |
|                                                                                                    | Contraseña                     |               |             |
|                                                                                                    |                                |               |             |
|                                                                                                    | Confirmar contraseña           |               |             |
|                                                                                                    |                                |               |             |
|                                                                                                    | Confirmar                      |               |             |
|                                                                                                    |                                |               |             |

Una vez confirmada la contraseña se iniciará sesión en la plataforma.

| Conversaciones - Odoo x +                                                                                                    | ✓ - ∅ ×                                     |  |  |  |  |
|----------------------------------------------------------------------------------------------------|---------------------------------------------|--|--|--|--|
| ← → C ( a aundicdelpatrimonio.idpc.gov.co/web#action=107&active_id=mail.box_inbox&cids=1&menu_id=86                                                                | 아 Q 않 ☆ 🖈 🕒 🗄                               |  |  |  |  |
| Conversaciones                                                                                                    | 🗚 🐋 🕐 🕐 NOMBRE DEL USUARIO DEMO (odoo)      |  |  |  |  |
| Bandeja de entrada                                                                                                    | Buscar Q                                    |  |  |  |  |
| Marcar todo como leido                                                                                                    | ▼ Filtros ★ Favoritos                       |  |  |  |  |
| □       Bandeja de entrada         ☆       Destacado         ⑦       Historial         CANALES       +         # general       +         MENSAJES DIRECTOS       + |                                             |  |  |  |  |
| jEnh                                                                                                    | orabuena! Su bandeja de entrada está vacía. |  |  |  |  |
|                                                                                                    | Los mensajes nuevos se muestran aquí.       |  |  |  |  |
|                                                                                                    |                                             |  |  |  |  |
|                                                                                                    |                                             |  |  |  |  |

#### 5. Registro solicitud

En esta sección abordaremos la creación de solicitudes sobre la plataforma de a un clic del patrimonio cultural.

А través del link de "iniciar sesión" o dando clic a través de la siguiente url https://aunclicdelpatrimonio.idpc.gov.co/web/login, con su cuenta de correo electrónico registrado y la contraseña enviada al correo electrónico podrá acceder a nuestros sistemas de trámites y servicios a la ciudadanía.

En la parte superior izquierda de la página, podrá encontrar el siguiente icono , con el cual podrá desplegar el menú de los tramites y servicios virtualizados en la plataforma de a un clic del patrimonio cultural.

| 0 | Odoo x +                                                                                         |                       |
|---|--------------------------------------------------------------------------------------------------|-----------------------|
| ← | → C 🌘 aunclicdelpatrimonio.idpc.gov.co/web#action=107&active_id=mail.box_inbox&cids=1&menu_id=86 | 🍳 🖈 🔳 🊷 Incógnito 🗄   |
|   | Conversaciones                                                                                   |                       |
| 4 | andeja de entrada                                                                                | Buscar Q              |
|   | /larcar todo como leido                                                                          | ▼ Filtros ★ Favoritos |

Una vez despliegue el menú encontrará el listado completo de todos los servicios que usted podrá utilizar:

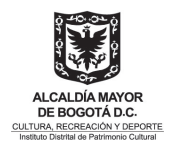

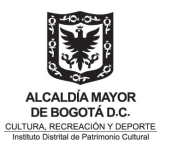

| <ul> <li>Registro de Trámites</li> </ul>      | Registro de Trámites       |
|-----------------------------------------------|----------------------------|
| Conversaciones                                |                            |
| Sitio Web                                     |                            |
| Registro de Trámites                          |                            |
| Registro de Servicio                          |                            |
| Servicio Asesoría Técnica Personalizada       |                            |
| Servicio Programa Adopta un Monumento         |                            |
| Solicitud de control urbano                   |                            |
| Expedición de certificaciones de categoría de | Bienes de Interés Cultural |
| Evaluación de Anteproyectos de Bienes de In   | teres Cultural             |

Donde encontrará dos opciones si desea filtrarlos por tramites o servicios llamados **Registro de Trámites** y **Registro de Servicios**, seleccionando la solicitud que usted valla a realizar, deberá de continuar dando clic en la opción **Registrar**.

| $\leftarrow$ $\rightarrow$ C ( aunclicdelpatrimonio.i | idpc.gov.co/web#menu_id=150                       |   |  |  |
|-------------------------------------------------------|---------------------------------------------------|---|--|--|
| Registro de Trámites                                  | Inciar Trámite                                    | × |  |  |
| Marcar todo como leido                                | Por favor seleccione el trámite que desea iniciar |   |  |  |
| ➡ Bandeja de entrada<br>☆ Destacado                   | Tipo Tramite 🗸 🗸                                  |   |  |  |
| D Historial                                           | Registrar Trámite Cancelar                        |   |  |  |

| $\leftarrow$ $\rightarrow$ C $\bullet$ aunclicdelpatrimonio.i | dpc.gov.co/web#menu_id=152                         |   |  |  |
|---------------------------------------------------------------|----------------------------------------------------|---|--|--|
| Registro de Servicio                                          | Iniciar Servicio >                                 | ¢ |  |  |
| Marcar todo como leido                                        | Por favor seleccione el servicio que desea iniciar |   |  |  |
| ■ Bandeja de entrada<br>☆ Destacado                           | Tipo Servicio 🗸                                    |   |  |  |
| CANALES                                                       | Registrar Servicio Cancelar                        |   |  |  |

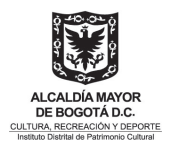

Se le desplegara un formulario diferente dependiendo del tipo del tipo de solicitud, el cual deberá de diligenciar con los datos necesarios para que el Instituto Distrital del Patrimonio Cultural tramite. Una vez el formulario este diligenciado deberá de enviar la solicitud en la opción **Enviar** o **Radique su solicitud**.

| Evaluación        | de Anteproyectos                  | de Bienes de Interes Cultural | Solicitudes Regi | stradas              |         |             |          |                | 🥠 🧿      |
|-------------------|-----------------------------------|-------------------------------|------------------|----------------------|---------|-------------|----------|----------------|----------|
| Solicitudes Regis | tradas / Nuevo                    |                               |                  |                      |         |             |          |                |          |
| Guardar Descartar |                                   |                               |                  |                      |         |             |          |                |          |
| Enviar            |                                   |                               |                  | Nuevo                | Enviado | En Revisión | Aprobado | > Por Corregir | Devuetto |
|                   | Datos para la r                   | otificación                   |                  |                      |         |             |          |                |          |
|                   | Nombre                            |                               | Pr               | imer apellido        |         |             |          |                |          |
|                   | Segundo apellido                  |                               | Co               | orreo electrónico    |         |             |          |                |          |
|                   | Teléfono para la<br>notificación: |                               | pa               | ira la notificación: |         |             |          |                |          |
|                   | Información de                    | el predio                     |                  |                      |         |             |          |                |          |
|                   | Dirección del predio              |                               | Cd               | odigo predial        |         |             |          |                |          |
|                   | Chip                              |                               | Ca               | ategoría del predio  |         |             |          |                | ~        |
|                   | Nivel del predio                  |                               | ~                |                      |         |             |          |                |          |
|                   | Información de                    | el propietario                |                  |                      |         |             |          |                |          |
|                   | ¿Información                      | No                            |                  |                      |         |             |          |                | ~        |
|                   | propietario?                      |                               |                  |                      |         |             |          |                |          |
|                   | Información de                    | el apoderado                  |                  |                      |         |             |          |                |          |
|                   | ¿Información<br>apoderado?        | No                            |                  |                      |         |             |          |                | ~        |
|                   | Información ac                    | licional de la solicitud      |                  |                      |         |             |          |                |          |
|                   | Descripción del                   |                               | De               | escripción de la     |         |             |          |                |          |

### 6. Seguimiento o finalización solicitud

7 Una vez creada la solicitud, el equipo técnico del Instituto Distrital del Patrimonio Cultural, revisara su solicitud registrada en la plataforma, dependiendo del tipo de solicitud y los tiempos de respuesta asignados, los cuales podrá usted conocer visitando nuestro sitio web https://aunclicdelpatrimonio.idpc.gov.co/, se le podrá generar una respuesta automática en la plataforma o será revisara por el equipo de especialistas del instituto. Usted recibirá notificaciones de su solicitud registrada en la plataforma vía correo electrónico y podrá consultar el estado de su solicitud entrando al trámite o servicio que realizo. Si su solicitud fue radicada en debida forma por nuestra plataforma y se le genero un numero de radicado, con la fecha de radicación y el numero podrá consultar el estado de su solicitud a través de la siguiente URL: https://idpc.gov.co/atencion-ala-ciudadania/estado-solicitud.